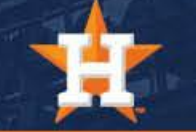

## How To Forward Tickets

### Forwarding Tickets Via Ballpark App

1. Log in using your MLB email address.

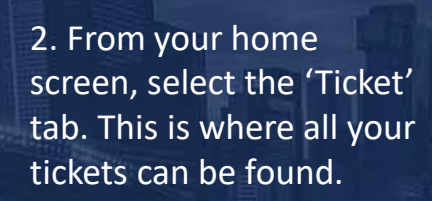

3. Click 'Forward Tickets,' then select the ticket(s) you wish to forward. 4. Select the recipient you want to send tickets to.

Forward Tickets 2022 STH Townhall Select email or choose other delivery

joshschaffer@hotmail.com

mgarza@velaw.com

amartelli@astros.com

albert\_lawless@yahoo.com

lprovitt@astros.com

Select from Contacts

Via Email

Share Link

Cancel

| g In                                                                                      |                                     |                                             |                                          | $\square$          | <   |           | Fo            | orward Tickets                                           |
|-------------------------------------------------------------------------------------------|-------------------------------------|---------------------------------------------|------------------------------------------|--------------------|-----|-----------|---------------|----------------------------------------------------------|
| In to your MLB account to access your digital tickets receive your exclusive MLB content. | Good aftern<br>Let's go!            | oon. Today is                               | game day!                                |                    |     |           | 202<br>Wed, F | 2 STH Townhall<br>Feb 9 · 6:30 PM CT<br>Minute Maid Park |
| il<br>sword o                                                                             | Wed, Feb<br>2022 ST<br>Minute Ma    | 9 • 6:30 PM<br><b>'H Townha</b><br>aid Park | ст                                       |                    |     | SEC<br>GA | ROW<br>GA     | SEAT<br>4074<br>SEAT<br>4075                             |
| Log In<br>Don't have an account? Sign Up                                                  | 4 ticket                            | s                                           | n Tickets                                |                    |     |           | ROW<br>GA     | SEAT 4076                                                |
|                                                                                           | Hook 'en<br>Last chanc<br>Check out | n up<br>e to forward tid<br>your tickets an | ckets to your frie<br>d send!<br>Forward | ends.<br>I Tickets |     | GA        | GA            | 4077                                                     |
| Forgot Password?                                                                          |                                     |                                             |                                          |                    | -   |           | Fc            | orward Tickets                                           |
| By logging in, you agree to MLB's                                                         |                                     | \$7                                         | æ                                        | •••                | CS. |           |               |                                                          |

\*A list of past recipients will appear, or you can add a new recipient.

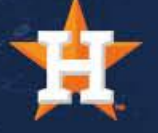

### Forwarding Tickets Via Ballpark App

5. Enter the details for your new ticket recipient. Then click 'Send.'

| Cancel  | Forw             | /ard via Email                                      | Send |
|---------|------------------|-----------------------------------------------------|------|
| Email*  |                  |                                                     |      |
| Name    |                  |                                                     |      |
| Message |                  |                                                     |      |
|         | <b>2022</b><br>V | <b>STH Townhall</b><br>Ned, Feb 9<br>nute Maid Park |      |
| SEC     | ROW              | SEAT                                                |      |
|         | GA               | 4074                                                |      |

q w e r t y u i o p a s d f g h j k l ☆ z x c v b n m ≪ 123 ☺ space @ . return

\*Details of the ticket you are sending will appear on the screen. Your screen will refresh once the ticket(s) has successfully transferred.

| <  | 3               | 3 Ticket               | s plus 1     | Forwarde                                                                                                    | d      |
|----|-----------------|------------------------|--------------|----------------------------------------------------------------------------------------------------|--------|
|    |                 | 202                    | 2 STH 1      | ownhall                                                                                                    |        |
|    |                 | Wed, F                 | eb 9 · (     | 6:30 PM CT                                                                                                    |        |
|    |                 | N                      | /inute Mai   | d Park                                                                                                    |        |
|    | SEC             | ROW                    | SEAT         |                                                                                                    |        |
| F. | GA              | GA                     | 4074         |                                                                                                    | Recall |
| C  | Forwa<br>cgrice | rd accept<br>@astros.c | ed by<br>com |                                                                                                    | nooun  |
|    | SEC             | ROW                    | SEAT         |                                                                                                    |        |
|    | GA              | GA                     | 4075         |                                                                                                    | Open   |
|    | SEC             | ROW                    | SEAT         |                                                                                                    | Open   |
|    | GA              | GA                     | 4076         |                                                                                                    | open   |
|    | SEC             | ROW                    | SEAT         |                                                                                                    | Onon   |
|    | GA              | GA                     | 4077         |                                                                                                    | Open   |
|    |                 | × 1                    | Ticket Fo    | prwarded                                                                                                    |        |
| ĺ  |                 | 7                      | 1            |                                                                                                    |        |
|    | ~               |                        |              | 1 Contraction of the second second se |        |

\*If you need to immediately **RECALL** the ticket(s) you just sent, simply click 'Recall,' then 'Yes.'

|   |           | 2022 STH            | Townhall         |        |
|---|-----------|---------------------|------------------|--------|
|   | We        | ed, Feb 9 ·         | 6:30 PM CT       |        |
|   |           | Minute Ma           | aid Park         |        |
|   | SEC R     | OW SEAT             |                  |        |
| ~ | GA G      | A 4074              |                  | Recall |
| - | Forward a | ccepted by          |                  |        |
|   |           | Recall <sup>-</sup> | <b>Ficket</b>    |        |
|   | This      | ticket will be      | returned to your | Open   |
|   | noti      | fied that they      | no longer have   |        |
|   | ac        | ccess to it in t    | heir account.    | Open   |
|   | 1         | No                  | Yes              |        |
|   | GA G      | A 4077              | $\bigcirc$       | Open   |
|   |           |                     |                  |        |
|   |           |                     |                  |        |
|   |           |                     |                  |        |
|   |           |                     |                  |        |
|   |           |                     |                  |        |
|   |           | Forward             | Tickets          |        |
| ( |           | Forward             | Tickets          |        |

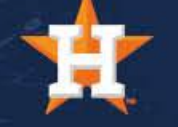

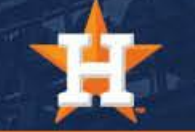

# How To Recall Tickets

### Recalling Tickets Via Ballpark App

1. From your Ticket tab, click the Ticket logo with the arrow at the top, right corner of your screen.

| A CONTRACTOR OF A CONTRACTOR OF A CONTRACTOR OF A CONTRACTOR OF A CONTRACTOR OF A CONTRACTOR OF A CONTRACTOR OF |              |        |
|----------------------------------------------------------------------------------------------------|--------------|--------|
| Tickets<br><sup>Wallet</sup>                                                                                    | Buy Tickets  |        |
| Refresh                                                                                                    | View All →   | 1 3415 |
| Wed, Dec 7 $\pm$ 7:00 PM CT<br>22 Test Event<br>Minute Maid Park<br>4 Tickets, Plus 2 Forwarded                 |              |        |
| Home Tickets                                                                                                    | Kastros More |        |

2. Select the tickets you want to Recall.

3. Click 'Cancel Forward' for each ticket you wish to Recall.

| < Ticket For                                          | wards         |
|-------------------------------------------------------|---------------|
| Send                                                  | Receive       |
| Astros ~                                              |               |
| February 2022                                         | Forwarded on: |
| 22 Test Event<br>Wed, Dec 7 · 7:00 PM CT<br>2 Tickets | Feb 11 >      |

|  |   | -                                                                                                    |
|--|---|----------------------------------------------------------------------------------------------------|
|  |   |                                                                                                    |
|  |   | ALC: NO                                                                                                    |
|  | K | Section of the section of the sectio |

| Close             |                  |                   | Ticket Forward                                             |
|-------------------|------------------|-------------------|------------------------------------------------------------|
|                   |                  | Wee               | 22 Test Event<br>d, Dec 7 · 7:00 PM CT<br>Minute Maid Park |
| Ticke             | ets              |                   |                                                            |
| Sec<br><b>122</b> | Row<br><b>16</b> | Seat<br><b>12</b> |                                                            |
| Sent              | to               |                   | cgrice@astros.com                                          |
| Date Received     |                  |                   | Feb 11, 2022                                               |
| Date Accepted     |                  | ed                | Feb 11, 2022                                               |
| Statu             | S                |                   | Accepted                                                   |
| Cano              | el Forv          | ward              | $\supset$                                                  |
| Sec<br>122        | Row<br><b>16</b> | Seat<br>13        |                                                            |
| Sent              | to               |                   | cgrice@astros.com                                          |
| Date              | Receive          | ed                | Feb 11, 2022                                               |
| Date              | Accepte          | ed                | Feb 11, 2022                                               |
| Statu             | S                |                   | Accepted                                                   |
| Canc              | el Forv          | ward              |                                                            |

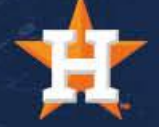

### Recalling Tickets Via Ballpark App

4. Click 'Yes' to confirm that you would like to Recall your ticket(s).

| 1                 | Close           | Ticket Forward                                                                                    |
|-------------------|-----------------|---------------------------------------------------------------------------------------------------|
|                   |                 | 22 Test Event<br>Wed, Dec 7 · 7:00 PM CT<br>Minute Maid Park                                      |
|                   | Tickets         |                                                                                                   |
|                   | Sec R<br>122 1  | ow Seat<br>6 12                                                                                   |
| ţ                 | Sent to         | cgrice@astros.com                                                                                 |
| ţ                 | Date Red        | ceived Feb 11, 2022                                                                               |
|                   | Date Acc        | cepted Feb 11, 2022                                                                               |
|                   | Status          | Accepted                                                                                          |
| The second second | Cancel<br>Sec R | F Cancel Forward<br>The intended recipient will no longer<br>be able to complete this transaction |

 122
 16
 and receive this ticket.

 Sent to
 No

 Date Rec
 No

 Yes
 11, 2022

 Date Accepted
 Feb 11, 2022

 Status
 Accepted

**Cancel Forward** 

Your screen will refresh, and the recalled ticket status will update to 'Revoked.'

| Close             |                  |            | Ticket Forward                                                   |
|-------------------|------------------|------------|------------------------------------------------------------------|
|                   |                  | Wed        | <b>22 Test Event</b><br>, Dec 7 · 7:00 PM CT<br>Minute Maid Park |
| Ticke             | ets              |            |                                                                  |
| Sec<br><b>122</b> | Row<br><b>16</b> | Seat<br>13 |                                                                  |
| Sent              | to               |            | cgrice@astros.com                                                |
| Date              | Receive          | ed         | Feb 11, 2022                                                     |
| Date              | Accepte          | ed         | Feb 11, 2022                                                     |
| Statu             | S                |            | Accepted                                                         |
| Canc              | el Forv          | ward       |                                                                  |
| Sec               | Row              | Seat       |                                                                  |
| 122               | 16               | 12         |                                                                  |
| Sent              | to               |            | cgrice@astros.com                                                |
| Date              | Receive          | ed         | Feb 11, 2022                                                     |
| Date              | Accepte          | ed         | Feb 11, 2022                                                     |
| Statu             | S                |            | Revoked                                                          |

1